| BUMER PORTAL PROFIL GÜNCELLEME                                                                                                    | Kod No: İAŞ13/BUMER<br>Yayın Tarihi: 18.10.2024<br>Revizyon Tarihi/ No: 20.12.2023/01             |  |
|----------------------------------------------------------------------------------------------------|---------------------------------------------------------------------------------------------------|--|
| BAYÜ<br>Birim / Bölüm: Merkezi Araştırma Laboratuvarı Uygulama ve Araştırma                                                                                 | Sayfa No: 1/2<br>Merkezi                                                                          |  |
|                                                                                                    | İş Akış Adımları                                                                                  |  |
| <complex-block><complex-block><complex-block><complex-block><complex-block></complex-block></complex-block></complex-block></complex-block></complex-block> | s://bumer.bayburt.edu.tr<br>ile BUMER Portal'a gidilir.                                           |  |
| BUME<br>alan "C<br>sayfad                                                                                                    | R Portal sayfasında sağ üstte yer<br>Giriş" sekmesine tıklanır ve açılan<br>a aşağı doğru inilir. |  |
| BUMER Portal Girişi   Ter hangi bir problem iledipirme geçiniz   Giriş Yap Hesobirm: yok mu? Kayıt Cl                                                       | v<br>oınıza Giriş Yapın" bölümündeki<br>anlar doldurularak BUMER Portal'a<br>apılır.              |  |

| BUM                                                            | MER PORTAL PROFİL GÜNCELLEME<br>İŞ AKIŞI                                       |                    | Kod No: İAŞ13/BUMER<br>Yayın Tarihi: 18.10.2024<br>Revizyon Tarihi/ No: 20.12.2023/01 |                                               |
|----------------------------------------------------------------|--------------------------------------------------------------------------------|--------------------|---------------------------------------------------------------------------------------|-----------------------------------------------|
| BAYÜ                                                           |                                                                                |                    | Sayfa No: 2/2                                                                         |                                               |
| Birim / Bölüm: Merkez                                          | zi Araştırma Laboratuvarı Uygulama ve A                                        | raştırma           | Merkezi                                                                               |                                               |
|                                                                |                                                                                |                    | İs Akıs                                                                               | Adımları                                      |
|                                                                |                                                                                |                    |                                                                                       |                                               |
| Profil Bilgileri Son Iştem Bilgiler                            | : 01.02.2024 15:04:44, Uğur DEMİREL, Yetki İşlemleri                           |                    |                                                                                       |                                               |
| Öğretim Görevlisi                                              | Her hangi bir problemde e-Posta üzerinden iletişime geçebilirsiniz. X          |                    |                                                                                       |                                               |
| Bakiye: ₺114,00<br>Üniversite personeli mi? Evet               | Profil Düzenleme Alanı >                                                       |                    |                                                                                       |                                               |
| e-Posta:<br>Telefon:<br>Kurum: Rauburt Doivoreitael            | Analiz Ücretleri ~                                                             | BUMER              | R Portal "Pr                                                                          | ofil" savfasında ver                          |
| Adres:<br>Bayburt Üniversitesi Baberti Külliyesi BUMER         | Son Güncelleme: 28.03.2024 09:16:54, Fatma TUNÇER                              | alan "P            | rofil Düzenle                                                                         | me Alanı" sekmesine                           |
| Merkez/BAYBURT                                                 | T.C.<br>BAYBURT ÜNİVERSİTESİ<br>MERKEZİ ARAŞTIRMA LABORATUVARI                 | ukianin.           |                                                                                       | r                                             |
| Profil Bilgileri                                               | UYGULAMA VE ARAŞTIRMA MERKEZİ<br>(BUMER)                                       |                    |                                                                                       |                                               |
| Hesap Hareketleri                                              | 2024 YILI ANALİZ ÜCRETLERİ<br>ELEKTRON MİKROSKOBU                              |                    |                                                                                       |                                               |
| Proforma Kayıtları                                             | <u>ANALİZ AÇIKLAMA <u>ANALİZ</u> <u>ANALİZ ÜCRETİ</u></u>                      |                    |                                                                                       |                                               |
| Fatura İşlemleri                                               | FEG-SEM Görüntüleme EM-01 1150 TL/Saat                                         |                    |                                                                                       |                                               |
| Giriş Kayıtları                                                | FEG-SEM=EDS Analitik EM-02 <b>1150 TL/Saat</b><br>SEM Inceleme veva Haritalama |                    |                                                                                       |                                               |
|                                                                |                                                                                |                    |                                                                                       |                                               |
| Profil Bilgileri Son İşlem Bilgileri:                          | 01.02.2024 15:04:44, Uğur DEMİREL, Yetid işləmləri                             |                    |                                                                                       |                                               |
| Öğretim Görevlisi                                              | Her hangi bir problemde e-Posta üzerinden iletişime geçebilirsiniz 🗙           |                    |                                                                                       |                                               |
| Bakiye: ₺114,00<br>Üniversite personeli mi? Evet               | Profil Düzenleme Alanı 🗸                                                       |                    |                                                                                       |                                               |
| e-Posta:<br>Telefon:                                           | Unvan                                                                          |                    |                                                                                       |                                               |
| Kurum: Bayburt Üniversitesi                                    | Öğretim Görevlisi<br>Kurum                                                     | "Profil<br>güncell | Düzenleme<br>endikten son                                                             | Alanındaki" bilgiler<br>ra sağ altta ver alan |
| Bayburt Üniversitesi Baberti Külliyesi BUMER<br>Merkez/BAYBURT | Bayburt Üniversitesi                                                           | "Günce             | lle" sekmesi                                                                          | ne tıklanarak işlem                           |
| Profil Bilgileri                                               | Adres Bayburt Üniversitesi Baberti Külliyesi BUMER                             | tamaml             | lanır.                                                                                |                                               |
| Analiz Kayıtları                                               | Merkez/BAYBURT                                                                 |                    |                                                                                       |                                               |
| Hesap Hareketleri                                              |                                                                                |                    |                                                                                       |                                               |
| Proforma Kayıtları                                             | Analiz Ucretieri >                                                             |                    |                                                                                       |                                               |
| Fatura İşlemleri<br>Giris Kayıtları                            |                                                                                |                    |                                                                                       |                                               |
| Ony Kyrkan                                                     |                                                                                |                    |                                                                                       |                                               |
|                                                                |                                                                                |                    |                                                                                       |                                               |
|                                                                |                                                                                |                    |                                                                                       |                                               |
|                                                                |                                                                                |                    |                                                                                       |                                               |
|                                                                |                                                                                |                    |                                                                                       |                                               |
|                                                                |                                                                                |                    |                                                                                       |                                               |
|                                                                |                                                                                |                    |                                                                                       |                                               |
|                                                                |                                                                                |                    |                                                                                       |                                               |